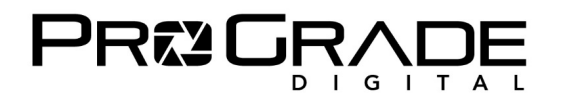

### Thunderbolt 3 専用 (CFexpress B) カードリーダー: XQD ドライバー・インストール方法

#### ■ Windows10 へのインストール

【ご注意】ご利用の XQD によってインストールのプロセスが異なります。

※1 下記の XQD だけをご利用の方は <u>ステップ 2</u>から始めてください。

- Sony XQD G シリーズ 120GB, 128GB, 240GB, 256GB
- Nikon XQD 120GB
- ※ 2 上記以外の XQD もご利用されている方は ステップ 1 から始めてください。

## ● ステップ 1

- ① カードリーダーをパソコンの Thunderbolt 3 端子に接続してください。
- ② 【ご注意】の枠内に指定された XQD 以外の XQD をカードリーダーに挿入してください。
- ③ Windows マークを右クリックし、「デバイスマネージャー」を選択。
- ④ 「デバイスマネージャー」の「メモリテクノロジデバイス」もしくは 「その他のデバイス」に「XQD Memory Card」があります。
- ⑤ 「XQD Memory Card」のアイコンに▲マークがついています。 \*ない場合は、安全に XQD を取り出し、ステップ 2 に進んでください。
- ⑥ 「XQD Memory Card」を右クリックし「ドライバーの更新」をクリック。
- ⑦「ドライバーの検索方法」の「ドライバーソフトウェアの最新版を自動検索」
   を選択し、最新のドライバーをインストールしてください。
- ⑧ インストール終了後、XQDを安全に取り出し、約10秒待った後、
   再び、同じ XQDをカードリーダーに挿入してください。
- ⑨ Windows PC で、XQD が認識されます。
- ① 【ご注意】枠内に指定された XQD もご利用の方は、XQD を安全に取り
   出してステップ 2 にお進みください。

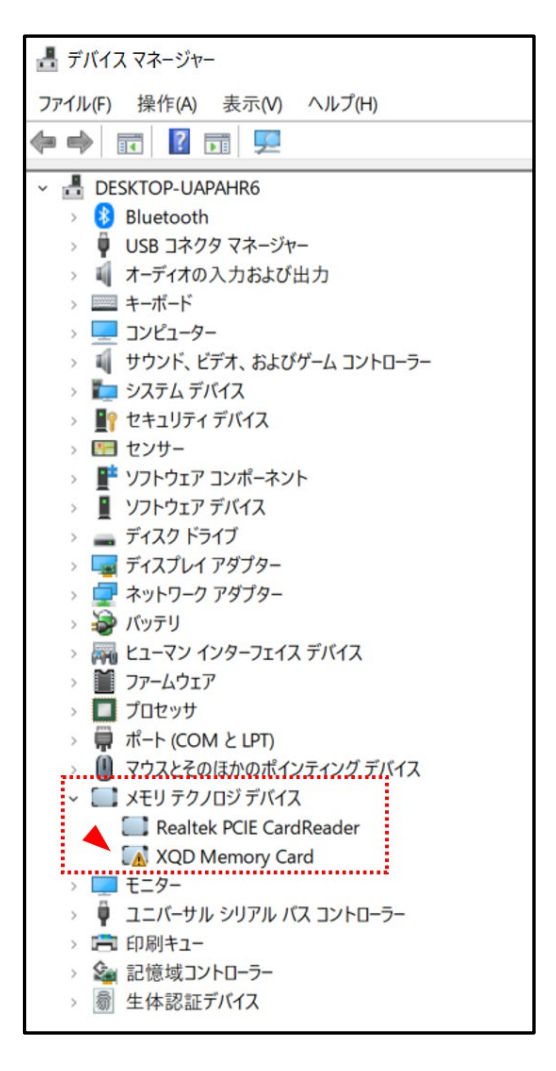

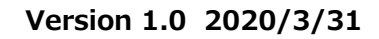

# 

# ● ス<del>テ</del>ップ 2

- ① カードリーダーをパソコンの Thunderbolt 3 端子に接続してください。
- ② 【ご注意】の枠内に指定された XQD をカードリーダーに挿入してください。
- ③ Sony のサイトから XQD ドライバーをダウンロードしますので、Google などの検索サイトで 「XQD デバイスドライバー Sony Japan」と入力し検索するか、記 URL にアクセスしてください。
   <a href="https://www.sony.co.jp/Products/memorycard/xqd/application/drv\_installer.html">https://www.sony.co.jp/Products/memorycard/xqd/application/drv\_installer.html</a>
- ④ 「XQD デバイスドライバー」サイトを下にスクロールすると、ソフトウェア使用許諾契約書が表示されます。 ご同意される場合には「同意する(Windows)」をクリックし、ダウンロードしてください。
- ⑤ ドライバーはデフォルトでは「ダウンロード」フォルダにダウンロードされます。
- ⑥ 「XQD\_Drv\_Installer\_win\_v201」を解凍して、XQDドライバーをインストールしてください。
- XQD ドライバーのインストールが完了したら、カードリーダー内の XQD を安全に取り出し、約 10 秒待って、
   再び、同じ XQD をカードリーダーに挿入してください。Windows PC で、XQD が認識されます。

## ■ MacOS へのインストール

- Sony のサイトから XQD ドライバーをダウンロードしますので、Google などの検索サイトで 「XQD デバイスドライバー Sony Japan」と入力し検索するか、記 URL にアクセスしてください。 <u>https://www.sony.co.jp/Products/memorycard/xqd/application/drv\_installer.html</u>
- 「XQD デバイスドライバー」サイトを下にスクロールすると、ソフトウェア使用許諾契約書が表示されます。
   ご同意される場合には「同意する(Mac)」をクリックし、ダウンロードしてください。
- ③ ドライバーはデフォルトでは「ダウンロード(Downloads)」フォルダに、以下のようにダウンロードされます。
- ④ 「XQD\_Drv\_Installer\_mac\_v200.dmg」をダブルクリックしてください。以下のフォルダが表示されます。

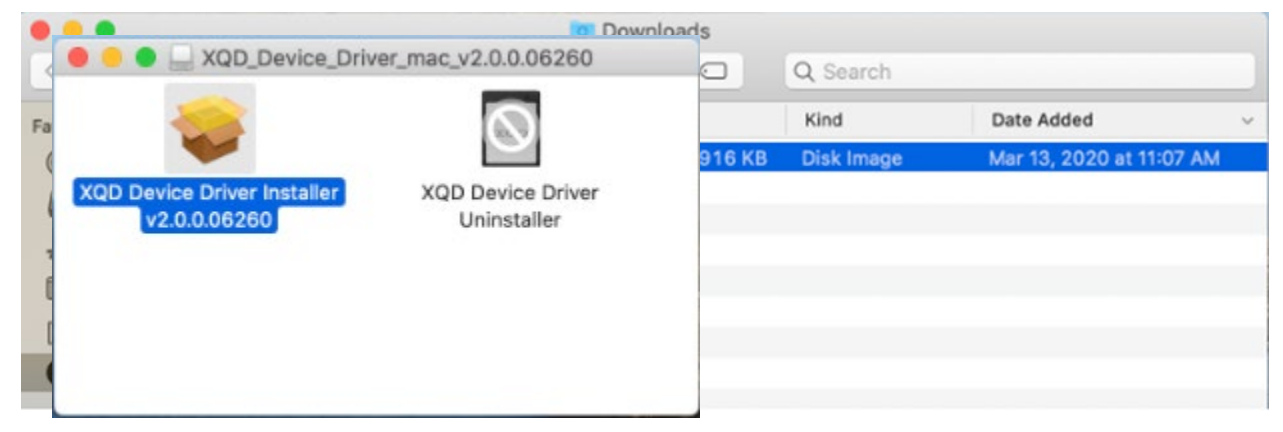

⑤ 「XQD Device Driver Installer v2.0.0.06260」をダブルクリックしてインストールを開始してください。

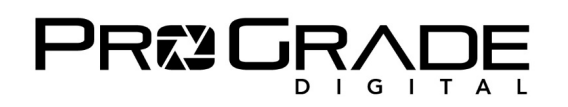

⑥ ドライバーをインストールしている時に、以下の画面が表示される場合があります。

その場合には、「Open Security Preference」に相当する緑の枠で囲われた日本語をクリックし、 Sony Corporation のシステムソフトウェアを「Allow(許可)」をクリックしてください。

|                                                                 |                                                | Install XOD Device Driver v2 0.0.06260                                                                                                    | -                 |
|-----------------------------------------------------------------|------------------------------------------------|----------------------------------------------------------------------------------------------------|-------------------|
| <ul> <li>Intr</li> <li>De:</li> <li>Ins</li> <li>Sur</li> </ul> | roductic<br>stinatio<br>tallation<br>stallatic | System Extension Blocked<br>A program tried to load new system extension(s)<br>signed by "Sony Corporation". If you want to enable<br>these extensions, open Security & Privacy System<br>Preferences.<br>Open Security Preferences                                                                                                    |                   |
|                                                                 |                                                | Security & Privacy                                                                                                    | QSearch           |
|                                                                 | A login passwor<br>Require<br>Show a r         | General       FileVault       Firewall       Privacy         rd has been set for this user       Change Password         password       5 minutes       Ifter sleep or screen samessage when the screen is locked       Set Lock Mess         automatic login       Ifter sleep or screen samessage when the screen is locked       Set Lock Mess | wer begins<br>age |
|                                                                 | Allow apps dow<br>App Stor<br>App Stor         | nloaded from:<br>re<br>re and identified developers                                                                                                    |                   |
|                                                                 | System software<br>from loading.               | e from developer "Sony Corporation" was blocked                                                                                                    | Allow             |
|                                                                 | Click the lock to ma                           | ake changes.                                                                                                    | Advanced ?        |

- ⑦ Mac が XQD を認識すれます。
- ⑧ もし、⑥のスクリーンショットの画面が表示されなかった場合には、次のステップに進んでください。
- ⑨ デスクトップ画面のトップメニューから「ファイル」、「検索」を選択し、「XQD」と入力します。

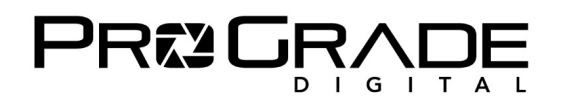

⑩ 以下のようなフォルダが表示されます。「XQD Memory Card.kext」が、

/Library (ライブラリ) /StagedExtensions/Library (ライブラリ) /Extensions/に表示されます。

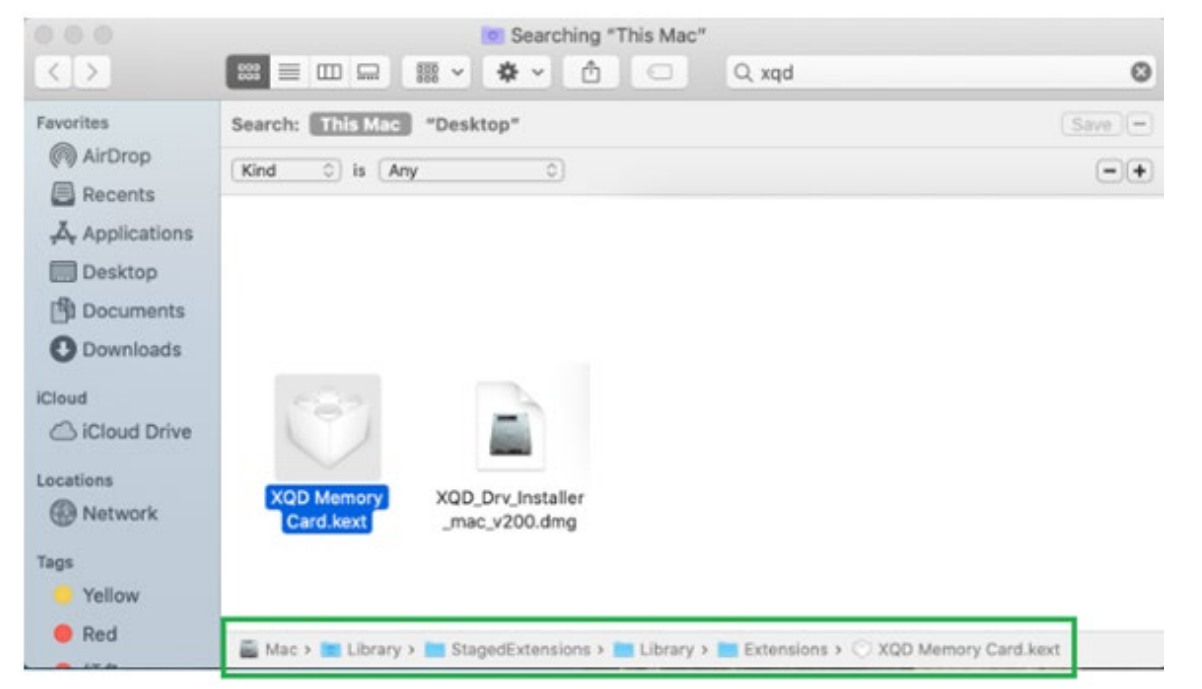

「XQD Memory Card.kext」を、/Library (ライブラリ) /Extensions/にコピーしてください。
 以下の表示に変わります。

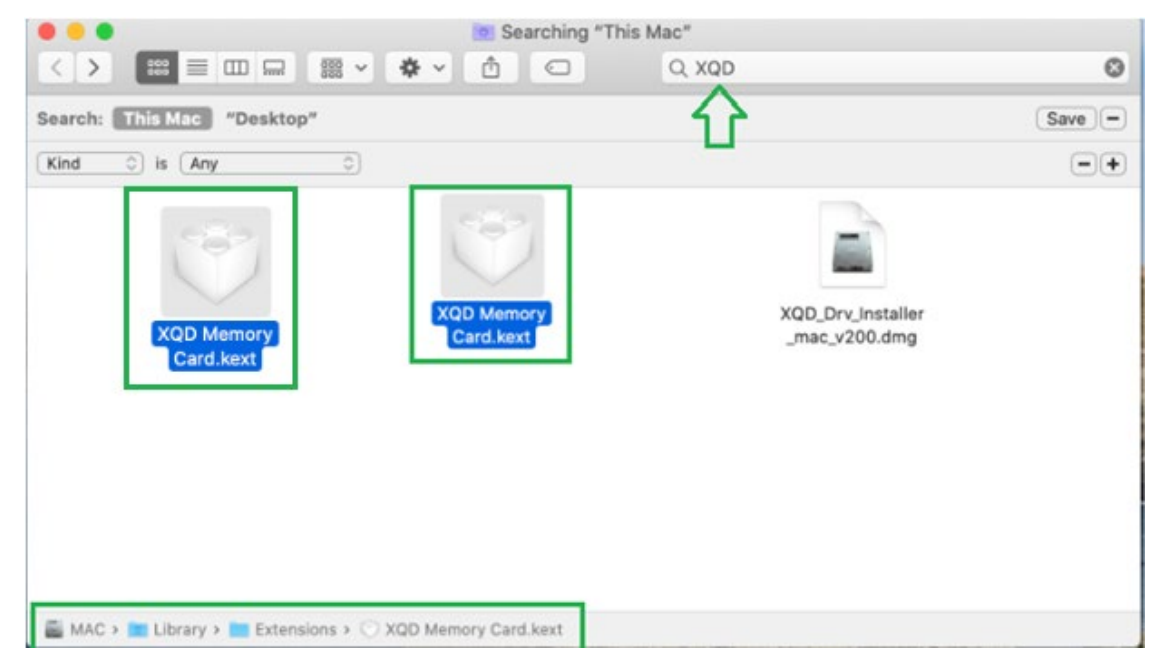

- ② もし、Library (ライブラリ) に「Extensions」というフォルダがない場合には、
   「Extensions」フォルダごと、Liberay (ライブラリ) フォルダにコピーしてください。
- ③ XQD カードの挿入されたカードリーダーを接続したまま、Mac を再起動してください。

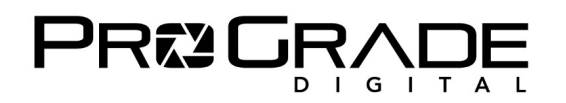

⑭ 起動後、menu から「システム環境設定」、「セキュリティとプライバシー」を選択し、

「General (一般)」のタブから Sony Corporation システムソフトウェアを「Allow (許可)」してください。

| A login password has              | been set for this user Chang     | e Password                |  |
|-----------------------------------|----------------------------------|---------------------------|--|
| Require pass                      | word 5 minutes 🔗 after slee      | ep or screen saver begins |  |
| Show a mess                       | age when the screen is locked    | Set Lock Message          |  |
| <ul> <li>Disable auton</li> </ul> | natic login                      |                           |  |
|                                   |                                  |                           |  |
|                                   |                                  |                           |  |
|                                   |                                  |                           |  |
|                                   |                                  |                           |  |
| Allow apps download               | led from:                        |                           |  |
| O App Store                       |                                  |                           |  |
| App Store and                     | d identified developers          | л                         |  |
|                                   |                                  | V                         |  |
| • · · · · · ·                     | n developer "Conv Corporation" - | upp blocked               |  |
|                                   | n developer "Sony Corporation"   | was blocked Allow         |  |
| from loading.                     |                                  |                           |  |

① XQD が認識されます。

【お願い】

このマニュアルを使用しても XQD が認識されない場合には、Amazon のご注文履歴から「ProGrade Digital」を 選択し、「質問する」からお問い合わせください。